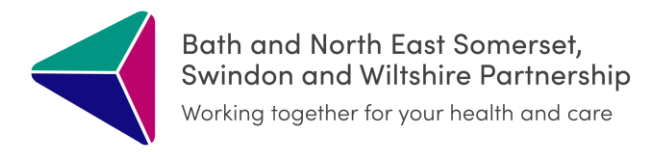

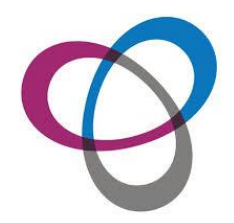

# **Digital ReSPECT**

April 2024

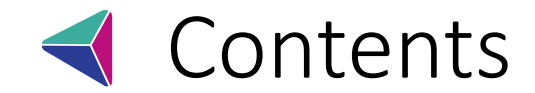

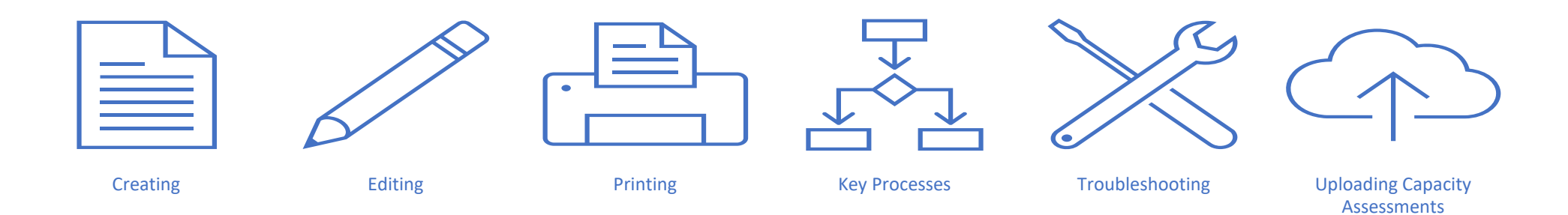

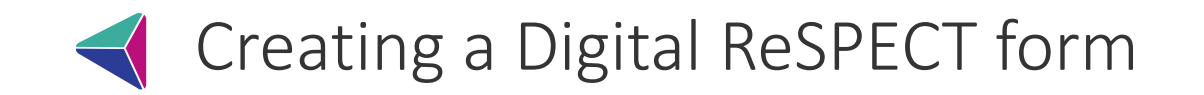

Open the ICR from your clinical system.

Select the blue ReSPECT tile on the landing page

Click CREATE

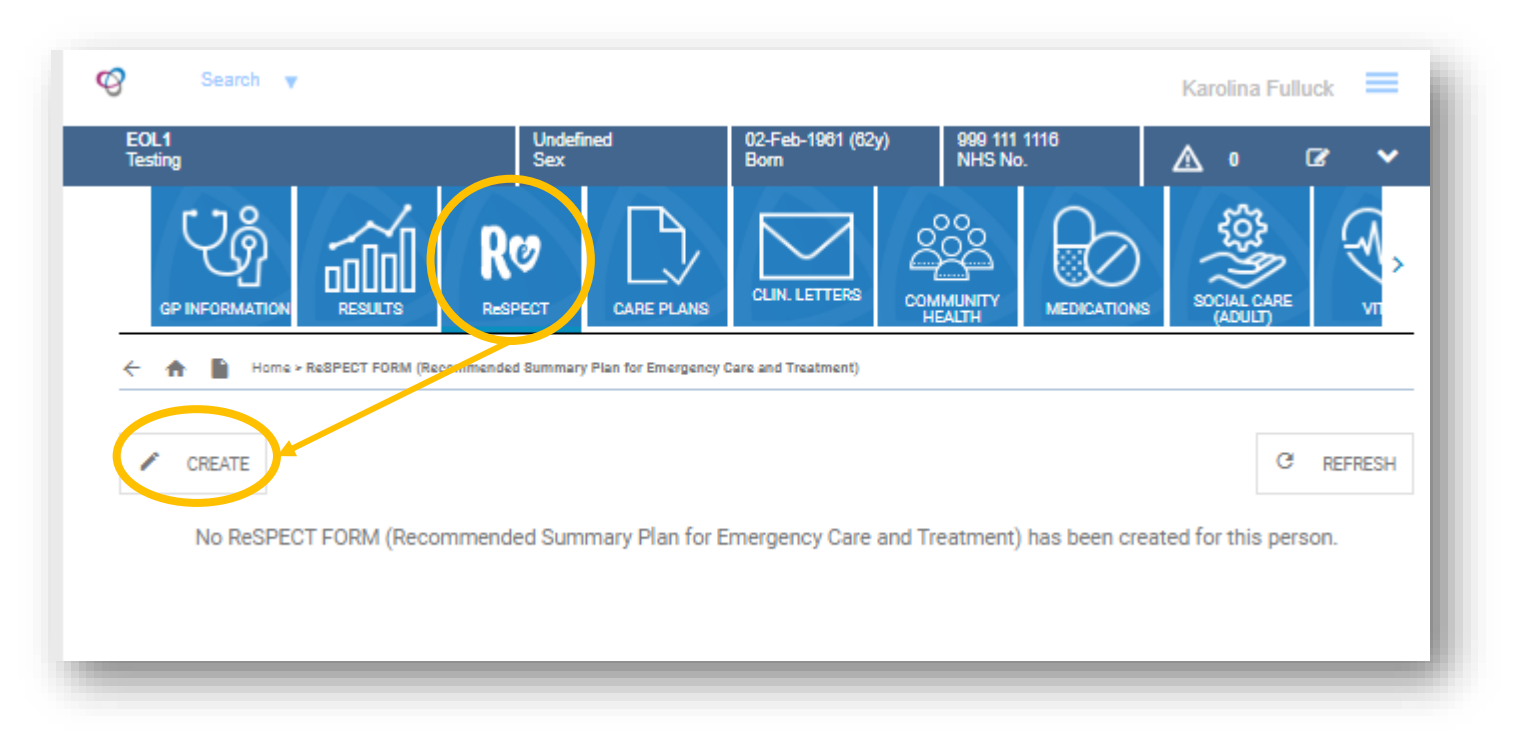

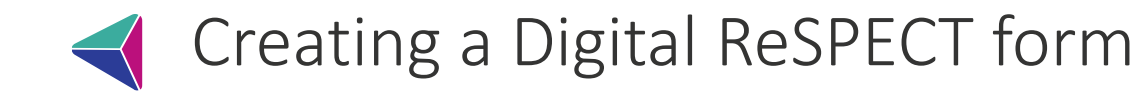

#### Fill out the ReSPECT form:

| RØCPECT 1.T                                                                                                    | his plan belongs to:                          | 0                                                                                                    |
|----------------------------------------------------------------------------------------------------|-----------------------------------------------|----------------------------------------------------------------------------------------------------|
| Full                                                                                                    | Name:                                         | Testing 20L1                                                                                              |
| Emergency Care and Treatment                                                                                                    | 2:                                            | 02-Feb-1981                                                                                               |
| Add                                                                                                    | 1822                                          | 200 Any Road, Any Town, Any County,<br>PC12 SPC                                                           |
| Click HERE for                                                                                                    |                                               |                                                                                                    |
| NHS                                                                                                    | 5/CHI/Health and care number:                 | 999 111 1118 / 999 111 1118                                                                               |
| Care Centric Digital Version 2.5                                                                                                    | ferred Name:                                  |                                                                                                    |
| Form                                                                                                    | n Completed:                                  | * 06-Mey-2023                                                                                             |
| The ReSPECT process starts with conversation<br>recommendations. It is not a legally binding of<br>the start of the start of t | ions between a person and a heal<br>document. | thcare professional. The ReSPECT form is a clinical record of agreed                                      |
| 2. Shared understanding of my health and                                                                                                    | d current condition                           | 0                                                                                                    |
| Summary of relevant information for this pla                                                                                                    | an including diagnoses and releva             | nt personal circumstances:                                                                                |
| * teating                                                                                                    |                                               | 7/065                                                                                                    |
| Details of other relevant care planning docur<br>Advance Directive, Emergency plan for the c                                                                                                    | ments and where to find them (e,<br>arer):    | 3. Advance or Anticipatory Care Plan: Advance Decision to Refuse Treatment or                             |
| * leading                                                                                                    |                                               | 7/275                                                                                                    |
| I have a legal welfare proxy in place (e.g. reg<br>If yes provide details in Section 8                                                                                                    | platered welfare attorney, person v           | ith parental responsibility) - * Yes 🖾 No 🗌 Unknown 🗆                                                     |
| 3. What matters to me in decisions about                                                                                                    | t my treatment and care in an e               | mergency (i)                                                                                              |
| Living as long as<br>possible matters<br>most to me                                                                                                    |                                               | Quality of life<br>and comfort<br>matters most to me                                                      |
| What I most value:                                                                                                    |                                               | What I most fear / wish to evold:                                                                         |
|                                                                                                    |                                               |                                                                                                    |
| 4. Clinical recommondations for emergen                                                                                                    | 0/200                                         | 0.200                                                                                                    |
| 4. Chinese recommendations for energen                                                                                                    | rcy care and treatment                        | U.                                                                                                    |
| Prioritise extending life                                                                                                    | or Balance extending lit<br>outcomes          | e with comfort and valued or Prioritise comfort                                                           |
| <clinician signature=""></clinician>                                                                                                    |                                               | teat <olinician signature=""></olinician>                                                                 |
| Now provide clinical guidance on specific real<br>hospital +/- receiving life support) and your re                                                                                                    | listic interventions that may or ma           | y not be wanted or clinically appropriate (including being taken or admitted to                           |
|                                                                                                    | assoning for this guidance:                   |                                                                                                    |
| * teat                                                                                                    | assoning for this guidance:                   | 4.300                                                                                                    |
| * teat                                                                                                    | easoning for this guidence:                   | 4.250                                                                                                    |
| * test CPR attempts recommended Adult or child                                                                                                    | or For modified OPR Ch<br>above               | 4/300<br>Id only, as detailed or CPR attempts NOT recommended Adult or<br>child                           |
| * East CPR attempts recommended Adult or child <clinician signature=""></clinician>                                                                                                    | essenting for this guidance:                  | arazo<br>Id only, as detailed or<br>child<br>to CPR attempts NOT recommended Adult or<br>child<br>to Tage |

Please note all the mandatory fields (marked with an asterisk) have to be completed in order to publish the form.

The ReSPECT form has two pages. Click here to change between the pages

| 5. Cap                                                                                                    | acity for                                                                                                    | Involvemen                                                                                                    | t in making this                                                                                                    | plan                                                                                                    |                                                                                                    |                                                                                                    |           |                                                                                                    |          |                                                                                                    |                                                                                                    | (1)           |
|----------------------------------------------------------------------------------------------------|----------------------------------------------------------------------------------------------------|----------------------------------------------------------------------------------------------------|----------------------------------------------------------------------------------------------------|----------------------------------------------------------------------------------------------------|----------------------------------------------------------------------------------------------------|----------------------------------------------------------------------------------------------------|-----------|----------------------------------------------------------------------------------------------------|----------|----------------------------------------------------------------------------------------------------|----------------------------------------------------------------------------------------------------|---------------|
| Doest                                                                                                    | he person                                                                                                    | n have capacities the clinical re-                                                                                                    | ity to participate i                                                                                                    | n mak                                                                                                    | ing recor                                                                                                    | mmendations on this plan? Doc                                                                                                    | umer      | t the full capacity                                                                                                    | *        | Yes 🖾                                                                                                    | No 🗆                                                                                                    |               |
| fine li                                                                                                    | a what we                                                                                                    | av door this r                                                                                                    | ereen lack oanac                                                                                                    | ***                                                                                                    |                                                                                                    |                                                                                                    |           |                                                                                                    | -        |                                                                                                    |                                                                                                    |               |
|                                                                                                    |                                                                                                    | ,                                                                                                    |                                                                                                    |                                                                                                    |                                                                                                    |                                                                                                    |           |                                                                                                    |          |                                                                                                    |                                                                                                    |               |
| <text< td=""><td>Here&gt;</td><td></td><td></td><td></td><td></td><td></td><td></td><td></td><td></td><td></td><td></td><td></td></text<>                                                                                                    | Here>                                                                                                    |                                                                                                    |                                                                                                    |                                                                                                    |                                                                                                    |                                                                                                    |           |                                                                                                    |          |                                                                                                    |                                                                                                    |               |
|                                                                                                    |                                                                                                    |                                                                                                    |                                                                                                    |                                                                                                    |                                                                                                    |                                                                                                    |           |                                                                                                    |          |                                                                                                    | 0/220                                                                                                    |               |
| fthep                                                                                                    | erson la                                                                                                    | cks capacity (                                                                                                    | a ReSPECT conve                                                                                                    | rsation                                                                                                    | n must ta                                                                                                    | ake place with the family and/or                                                                                                    | r lega    | I welfare proxy                                                                                                    |          |                                                                                                    |                                                                                                    |               |
| 6. Invo                                                                                                    | Inemevic                                                                                                    | t in making t                                                                                                    | his plan                                                                                                    |                                                                                                    |                                                                                                    |                                                                                                    |           |                                                                                                    |          |                                                                                                    |                                                                                                    | 0             |
| The of                                                                                                    | nicianis)                                                                                                    | signing this                                                                                                    | nian is/are confin                                                                                                    | nino ti                                                                                                    | at (seler                                                                                                    | rt & B.C. OB complete section                                                                                                    | D hel     | ow/r                                                                                                    |          |                                                                                                    |                                                                                                    |               |
| _                                                                                                    |                                                                                                    | This person i                                                                                                    | healthe mental cap                                                                                                    | ecity to                                                                                                    | perticipe                                                                                                    | te in making this recommendation                                                                                                    | a. The    | ry have been fully involved in t                                                                                                    | ta pier  |                                                                                                    |                                                                                                    |               |
|                                                                                                    |                                                                                                    |                                                                                                    |                                                                                                    |                                                                                                    |                                                                                                    |                                                                                                    |           |                                                                                                    |          |                                                                                                    |                                                                                                    |               |
| $\bowtie$                                                                                                    | A                                                                                                    |                                                                                                    |                                                                                                    |                                                                                                    |                                                                                                    |                                                                                                    |           |                                                                                                    |          |                                                                                                    |                                                                                                    |               |
|                                                                                                    | В                                                                                                    | This person                                                                                                    | does not have the r                                                                                                    | nentoli                                                                                                    | cepecity,                                                                                                    | even with support, to participate in                                                                                                    | mek       | ng these recommendations. T                                                                                                    | heir pe  | at and present                                                                                                    | t views,                                                                                                   | schere<br>sch |
|                                                                                                    |                                                                                                    | relevant fam                                                                                                    | ly members/friend                                                                                                    | a.                                                                                                    |                                                                                                    | e pien nes been mede, where eppi                                                                                                    |           |                                                                                                    | i prosty |                                                                                                    | Buend? w                                                                                                   |               |
| _                                                                                                    |                                                                                                    |                                                                                                    |                                                                                                    |                                                                                                    |                                                                                                    |                                                                                                    |           |                                                                                                    |          |                                                                                                    |                                                                                                    |               |
|                                                                                                    | С                                                                                                    | This person                                                                                                    | is less then 18 year                                                                                                    | a old (1                                                                                                    | 6 in Scot                                                                                                    | land) and (please select 1 or 2, and                                                                                                    | d elac    | 3 as applicable or explain in a                                                                                                    | ection   | 0 below):                                                                                                    |                                                                                                    |               |
|                                                                                                    | 1                                                                                                    | They have as                                                                                                    | ficient meturity or                                                                                                    | d unde                                                                                                    | ratending                                                                                                    | to perticipate in making this plan.                                                                                                    |           |                                                                                                    |          |                                                                                                    |                                                                                                    |               |
| _                                                                                                    | -                                                                                                    |                                                                                                    |                                                                                                    |                                                                                                    |                                                                                                    |                                                                                                    |           |                                                                                                    |          |                                                                                                    |                                                                                                    |               |
|                                                                                                    | 2                                                                                                    | They do not                                                                                                    | have sufficient mat                                                                                                    | urity en                                                                                                    | d underst                                                                                                    | tending to perticipate in making th                                                                                                    | is pla    | n. Their views, when known, he                                                                                                    | we bee   | n teken into e                                                                                                    | account.                                                                                                   |               |
|                                                                                                    | 3                                                                                                    | Those holds                                                                                                    | o perentel respons                                                                                                    | ibility h                                                                                                    | eve been                                                                                                    | fully involved in discussing and m                                                                                                    | eking     | this plan.                                                                                                    |          |                                                                                                    |                                                                                                    |               |
|                                                                                                    | D                                                                                                    | Here other or                                                                                                    | attan has been as a                                                                                                    | rtad or                                                                                                    |                                                                                                    |                                                                                                    |           |                                                                                                    |          |                                                                                                    |                                                                                                    |               |
|                                                                                                    | U .                                                                                                    |                                                                                                    |                                                                                                    |                                                                                                    |                                                                                                    | na must be stoted here: (Documer                                                                                                    | nt fulli  | explanation in the clinical reco                                                                                                    | ra.)     |                                                                                                    |                                                                                                    |               |
| -                                                                                                    |                                                                                                    | -Text Her                                                                                                    |                                                                                                    |                                                                                                    |                                                                                                    | na muat de atotes here: (Documer                                                                                                    | nt full i | explenation in the clinical reco                                                                                                    | ra.)     |                                                                                                    |                                                                                                    |               |
| -                                                                                                    |                                                                                                    | <text her<="" td=""><td>8&gt;</td><td></td><td></td><td>na must be stated here: (Documer</td><td>nt full</td><td>explanation in the clinical reco</td><td>na.)</td><td></td><td></td><td></td></text>                                                                                                    | 8>                                                                                                    |                                                                                                    |                                                                                                    | na must be stated here: (Documer                                                                                                    | nt full   | explanation in the clinical reco                                                                                                    | na.)     |                                                                                                    |                                                                                                    |               |
|                                                                                                    | 0                                                                                                    | <text her<="" td=""><td>8&gt;</td><td></td><td></td><td>na muat de atoted nere: (pocumer</td><td></td><td>explanation in the clinical reco</td><td>ra.)</td><td></td><td>0.300</td><td>_</td></text>                                                                                                    | 8>                                                                                                    |                                                                                                    |                                                                                                    | na muat de atoted nere: (pocumer                                                                                                    |           | explanation in the clinical reco                                                                                                    | ra.)     |                                                                                                    | 0.300                                                                                                    | _             |
| 7. Ciln                                                                                                    | Iclans's                                                                                                    | <text her<br="">Ignatures</text>                                                                                                    | 8>                                                                                                    |                                                                                                    |                                                                                                    | na musit de atoted here: (pocumer                                                                                                    |           | explanation in the clinical reco                                                                                                    | ra.)     |                                                                                                    | -0.300                                                                                                    | <u>(</u> )    |
| 7. Cilin                                                                                                    | licians' s<br>Grade / a                                                                                                    | <text her<br="">Ignatures</text>                                                                                                    | e><br>Clinic                                                                                                    | an nam                                                                                                    |                                                                                                    | na musit de atoried Merie (Document                                                                                                    |           | explenation in the clinical reco<br>Signature                                                                                                    | ra.)     | Cate                                                                                                    | 0.200<br>2 time                                                                                            | 0             |
| 7. Clin                                                                                                    | Iclans's<br>Grade / a<br>e / Specie                                                                                                    | eText Her<br>Ignatures<br>peciality                                                                                                    | E><br>Clinici                                                                                                    | an nam<br>an                                                                                                    | 1.                                                                                                    | SMC/NMC/HCPC re-                                                                                                    |           | explenation in the clinical neco<br>Signature<br>•Clinician Signature                                                                                                    | ra.)     | Cate i<br>Octe & time*                                                                                                    | 0-300<br>5 time                                                                                            | 1             |
| 7. Clin<br>• Gred<br>• Gred                                                                                                    | icians' s<br>Grade / a<br>e / Specia                                                                                                    | Ignatures<br>peciality<br>lity=                                                                                                    | E><br>Clinicien nem<br>Clinicien nem                                                                                                    | an nar<br>84                                                                                                    | •                                                                                                    | SMC/NMC/HCPC no<br>SMC/NMC/HCPC no<br>                                                                                                    |           | Signature<br>                                                                                                    |          | Cate i<br>Date 5 time*<br>Date 5 time*                                                                                                    | 0.300<br>5 time                                                                                            |               |
| 7. Cilin<br>• Gred<br>• Gred<br>Senior                                                                                                    | icians' s<br>Grade / a<br>e / Specie<br>e / Specie                                                                                                    | eText Her<br>Ignatures<br>peciality<br>https:<br>In clinician:                                                                                                    | E><br>Clinic<br>-Christen nem                                                                                                    | 80 087<br>82                                                                                                    | •                                                                                                    | GMC/NMC/HCPC no.                                                                                                    |           | Signature<br>Signature<br>-Cinicien Signature<br>-Cinicien Signature                                                                                                    | na.)     | Date & time*<br>Date & time*                                                                                                    | 0:300<br>5 time                                                                                            |               |
| • Gred<br>• Gred<br>• Gred                                                                                                    | Iclans' S<br>Grade / a<br>e / Specie<br>e / Specie<br>responsib                                                                                                    | Ignatures<br>peciality<br>https://doi.org/10.1000/000000000000000000000000000000                                                                                                    | e><br>Clinic<br>-Christen nem                                                                                                    | 80 087<br>84                                                                                                    | •                                                                                                    | A MUE DE RESERTANT (DECUMEN      OWE/MUE/HEPE no      OWE/MUE/HEPE no      OWE/MUE/HEPE no      OWE/MUE/HEPE no      OWE/MUE/HEPE no                                                                                                    |           | Signature<br>Cinician Signature<br>-Cinician Signature                                                                                                    |          | Date &<br>Octo & time+                                                                                                    | 0.200<br>5 time                                                                                            |               |
| • Gred<br>• Gred<br>Senior                                                                                                    | Iclans's<br>Grade / a<br>e / Specie<br>responsib                                                                                                    | eText Her<br>Ignatures<br>paciality<br>fitys<br>Intys<br>In clinician:                                                                                                    | E><br>Clinic<br>-Cinician nem<br>-Cinician nem<br>* isst                                                                                                    | an nam<br>an<br>an                                                                                                    | •                                                                                                    | SWEZYNWE Y DER FAN (DEDUNA<br>SWEZYNWE Y LEFE na<br>GWEZYNWE Y LEFE na<br>GWEZYNWE Y LEFE na<br>CAMERWE Y LEFE na<br>CAMERWE Y LEFE na<br>SWEZYNWE Y LEFE na                                                                                                    |           | Signature<br>Clinical reco<br>Clinical Signature<br>-Clinical Signature<br>-Clinical Signatures                                                                                                    | ra.)     | Date 5<br>Octo 5 time*<br>Octo 5 time*<br>364/ay-0222                                                                                                    | 0.200<br>5 time<br>6                                                                                       |               |
| 7. Cilin<br>• Gred<br>• Gred<br>Senier<br>* Leat<br>8. Emi                                                                                                    | Iclans' s<br>Grade / a<br>e / Specie<br>e / Specie<br>responsib<br>s<br>srgency -                                                                                                    | Ignatures<br>peciality<br>https:<br>into contacts and<br>contacts and                                                                                                    | Clinici<br>Clinici<br>Clinician nem<br>Clinician nem<br>Clinician nem<br>Clinician nem<br>Clinician nem                                                                                                    | en ner<br>en<br>en                                                                                                    | eussing                                                                                                    | SME/MME/LEPE re-  SME/MME/LEPE re-  SME/MME/LEP |           | Signature<br>Cinician Signature<br>-Cinician Signature<br>-Cinician Signature<br>-Cinician Signature                                                                                                    | ne.)     | Date 5<br>Date 5 time=<br>Date 5 time=<br>Date 5 time=                                                                                                    | 6/200                                                                                                    |               |
| Gred     Gred     Gred     Gred     Serier     Xan     Nan                                                                                                    | icians' s<br>Grade / a<br>e / Specie<br>e / Specie<br>responsib<br>ergency /<br>re (select)                                                                                                    | <text her<br="">Ignatures<br/>peciality<br/>http:<br/>In clinician:<br/>contacts and<br/>contacts and<br/>contacts and</text>                                                                                                    | Clinici<br>Clinici<br>Clinician nam<br>Clinician nam                                                                                                    | an nam<br>an<br>an                                                                                                    | cussing                                                                                                    | A must be active from [p2bumer     GALC/IMAC/ACPC rep     [r5MC/IMAC/ACPC rep     [r5MC/IMAC/ACPC rep     [r5MC/IMAC/ACPC rep     [r5MC/IMAC/ACPC rep     [r5MC/IMAC/ACPC rep     [r5MC/IMAC/ACPC rep     [r5MC/IMAC/ACPC rep     [r5MC/IMAC/ACPC rep                                                                                                    |           | Signature Signature Cinican Synature Cinican Synature Engany contact no.                                                                                                    | *        | Date 5<br>Sote 5 time=<br>Octa 5 time=<br>Date 5 time=<br>Date 5 time=<br>Date 5 time=                                                                                                    | 6.300<br>5 time                                                                                            |               |
| - Gred<br>- Gred<br>- Gred<br>Senier<br>- Las<br>- S. Emv<br>Nac                                                                                                    | iclans' s<br>Grade / a<br>e / Specie<br>e / Specie<br>sreaponaib<br>s<br>srgency /<br>m (select b                                                                                                    | Text Her<br>Ignatures<br>peciality<br>http:<br>In clinician:<br>contacts and<br>contacts and<br>contacts and                                                                                                    | Clinician nam<br>Clinician nam<br>Chitolan nam<br>Chitolan nam<br>to an an an an an an an an an an an an an                                                                                                    | an nar<br>an<br>an<br>an<br>an                                                                                                    | cussing<br>Role an<br>* test                                                                                                    | Source of a section from (production     Outer / MuC / MuC Process      Outer / MuC / MuC Process      Add Control (MuC Process      Add Control (Muc Process      Add Control (Muc Process      Add Control (Muc Process      Add Control (Muc Process      Add Control (Muc Process      Add Control (Muc Process      Add Control (Muc Process      Add Control (Muc P     |           | Signature<br>Clinican Signature<br>Clinican Signature<br>Clinican Signature<br>Clinican Signature<br>Clinican Signature<br>Clinican Signature<br>Clinican Signature<br>Clinican Signature                                                                                                    |          | Date 1<br>Date 5 times<br>Date 5 times<br>3644ay-0000<br>ignature (opti-                                                                                                    | 0/300<br>& time                                                                                            |               |
| Gred     Gred                                                                                                    | Iclans' s<br>Grade / a<br>e / Specie<br>e / Specie<br>e general<br>ergency /<br>e (select)<br>est                                                                                                    | Text Her<br>Ignatures<br>peciality<br>itys<br>in clinician<br>contacts and<br>contacts and<br>contacts and                                                                                                    | <pre>g&gt;</pre>                                                                                                    | in dis                                                                                                    | cussing<br>Role and<br>Role and<br>Role and                                                                                                    | A MURE IN A SEAR FRAME (DECUMAN<br>OVAC / MUC / LUCPE no<br>CALCE/ MUC / LUCPE no<br>CALCER MUC / LUCPE no<br>CALCER MUC / LUCPE NO<br>CALCER MUC / LUCPE NO<br>CALCER                                                                                                    |           | Signature Signature Clinican Signature Clinican Sig |          | Date i<br>Octo & timer<br>Octo & timer<br>Octo & timer<br>Octo & timer<br>Octo & timer<br>Social Control<br>Signature (opti<br>est                                                                                                    | 0/300                                                                                                    |               |
| Cond Gond Gond Gond t t t t t t t t t t t t t t t t t t t                                                                                                    | Iclans's<br>Grade / a<br>e / Specie<br>e / Specie<br>e /                                                                                                    | Ignatures<br>peciality<br>http://<br>fitto://<br>fitto://<br>fi | E>                                                                                                    | in dis                                                                                                    | e<br>Relation<br>Relation<br>African                                                                                                    | a must be state from [p20umm<br>auto:/huto:/utopo.re<br>[ductnuto:/utopo.res<br>[ductnuto:/utopo.res<br>[exectionsciutopo.res<br>st [exectionsciutopo.res<br>st [exectionsciutopo.res<br>st [exectionsciutopo.res<br>st [exectionsciutopo.res]                                                                                                    |           | Signature Signature Clinican Signature Clinican Sig |          | Date 3<br>Octo 3 time+<br>Octo 3 time+<br>Johnay-0000<br>Igrature (opti<br>set<br>Signature+<br>Signature+                                                                                                    | © 1200<br>& time<br>•<br>•<br>•<br>•<br>•<br>•<br>•<br>•<br>•<br>•<br>•<br>•<br>•<br>•<br>•<br>•<br>•<br>• |               |
| - Gred<br>- Gred<br>- Gred<br>Senier<br>Nan<br>Nan<br>Nan<br>Nan<br>Nan<br>Nan<br>Nan<br>Nan<br>Nan<br>Nan                                                                                                    | Iclans's<br>Grade/s<br>a/Specia<br>a/Specia<br>a/Specia<br>srgponab<br>a<br>srgponab<br>srgponab<br>srgponab<br>sr | Ignatures<br>paciality<br>http:<br>intra-<br>intra-<br>conflacts and<br>conflacts and<br>conflacts and<br>conflacts and                                                                                                    | E><br>Clinic<br>Clinic | in dis                                                                                                    | eussing<br>Actie c<br>Actie c<br>Actie c                                                                                                    | SALE A SALE A FAMIL (2020)     SALE / MAC / MCPC re     GALE / MAC / MCPC re     GALE / MAC / MCPC re      GALE / MAC / MCPC re      GALE / MAC / MCPC re      GALE / MAC / MCPC re      data family      red ministrantity      red ministrantity      red ministrantity                                                                                                    |           | Signature Signature Cinican Signature Cinican Si |          | Date 1<br>Date 5 times<br>Date 5 times<br>Date 5 times<br>Date 5 times<br>ignature (opti<br>sat<br>Signatures<br>Signatures<br>Signatures                                                                                                    | 0/200<br>8 time<br>4<br>9 (1927<br>ame)                                                                    |               |
| Clin Gred Gred Gred Gred Gred Gred Gred Gred                                                                                                    | I icians' s<br>Grade / a<br>e / Specie<br>e / Specie                                                                                                    | Great Her<br>Ignatures<br>peciality<br>thys<br>is elinician<br>contacts annor if involved in<br>for primary error                                                                                                    | E><br>Elinia de la constante de la constante de                                                                                                    |                                                                                                    |                                                                                                    | SALE A SUCCESS FRAME (PROUMED AND A SUCCESS FRAME AND A SUCCESS FRAME AND A SUCCE     |           | Signature Signature Cititizer Signature Cititizer Signature Cititi |          | Date 1<br>Octo 5 times<br>Octo 5 times<br>Octo 5 times<br>Octo 5 times<br>Octo 7 times<br>Octo 7 times<br>Spretures<br>Spretures                                                                                                    | - 0.305                                                                                                    |               |
| - Gred<br>- Gred<br>- Gred<br>- Gred<br>- Gred<br>- Senier<br>* (100<br>- 100<br>- 100 | Iclans's S<br>Grade / a<br>Special<br>separate<br>separate<br>s                                                                                                    | eText Her<br>Ignatures<br>seciality<br>itys<br>is clinician<br>contacts and<br>contacts and<br>contacts                                                                                                    | E>                                                                                                    | in discussion of the second second se | Relation<br>Affaire a<br>Affaire a<br>Affaire a<br>Affaire a                                                                                                    | A MURE IN A SEAR FRAME (DECUMENT     OVAC / MMC / LCPC res      Covac / MMC / LCPC res      Covac / MMC / LCPC res      Covac / MMC / LCPC res      Covac / MMC / LCPC res      Covac / MMC / LCPC res      Covac / LCPC res      Covac / LCPCC res      COvac / LCPC res      COvac / LCPC res      COvac / LC     |           | Signature Signature Cinician Signature Cinician Sig |          | Date 2<br>Date 2 time-<br>Date 2 time-<br>Date 2 time-<br>Date 2 time-<br>Date 2 time-<br>Signature-<br>Signature-<br>Signature-<br>Signature-                                                                                                    | - 0.302                                                                                                    |               |
| Consid     Grad     Grad                                                                                                    | Iclans's S<br>Grade / a<br>s / Specia<br>is / Specia<br>is a / Specia<br>is a / Specia                                                                                                    | Fred Her Ignatures peciality Itys Itys I                                                                                                    | E>                                                                                                    | in dis-                                                                                                    | Cussing Rolean  Acties  Acties  and rec                                                                                                    | SALE A SELECTION (DECUMP)      SALE A SELECTION (DECUMP)      |           | Signature Signature Christer Sprature Christer Sprature Christer S |          | Date 3<br>Octo 3 time<br>Octo 3 time<br>Date 3 time<br>Date 3 time<br>Date 3<br>Date 3<br>Dat | • 300                                                                                                    |               |
| - Gred - Gred Genel - Gred Senier  * Lass  * Lass * Lass * Lass * Lass * Lass * Lass * Lass * Lass * Lass * Lass * Lass * Lass * Lass * Lass * Lass * Lass * Lass * Lass * Lass * Lass * Lass * Lass                                                                                                    | Iclans' s<br>Grade / a<br>e / Specie<br>e / Specie<br>e                                                                                                    |                                                                                                    | E>                                                                                                    | an nar<br>an<br>an<br>an<br>an<br>an<br>an<br>an<br>an<br>an<br>an<br>an<br>an<br>an                                                                                                    | Role on Active of Active of Active o | SWE/AND/HEPE re     SWE/AND/HEPE re     S     |           | Signature Signature Children Synchrone Children Synchrone Children Syn |          | Date 3 Control Control                                                                                                    | • 300                                                                                                    |               |
| Clin     Gred     Gred     Gred     Gred     Gred     Gred     Torr     torr     torr     torr     torr     torr     torr     clier     clier                                                                                                    | Iclans's S<br>Grade / a<br>e / Specie<br>e / Specie<br>strapporalb<br>s<br>strapporab<br>s<br>strapporab<br>s<br>s<br>s<br>s<br>s<br>s<br>s<br>s<br>s<br>s<br>s<br>s<br>s<br>s<br>s<br>s<br>s<br>s<br>s                                                                                                    | Graptnessy energy     Graptnessy energy                                                                                                    | E>                                                                                                    | in dis-                                                                                                    | Cussing Relation Relation Rel  | A MURE IN STATES FRAME (DECUMENT      OVEC / MUC / LEDPE INE      (AUXC/MUC / LEDPE INE      (AUXC/MUC / LEDPE INE      (AUX     |           | Signature  Signature  Cinican Signature  Cinican Signature  Cinican Signature  Cinican Signature  Cinican Signature  Cinican Signature  Cinican Signature  Cinican Signature  Cinican Cinican Cinican  Cinican Cinican  Cinican Cinican  Cinican  Cin  |          | Date 3<br>Date 3 firmers<br>2 84 Aquite 2<br>Signature<br>Signature<br>Signature<br>Signature<br>Signature<br>Signature                                                                                                    |                                                                                                    |               |

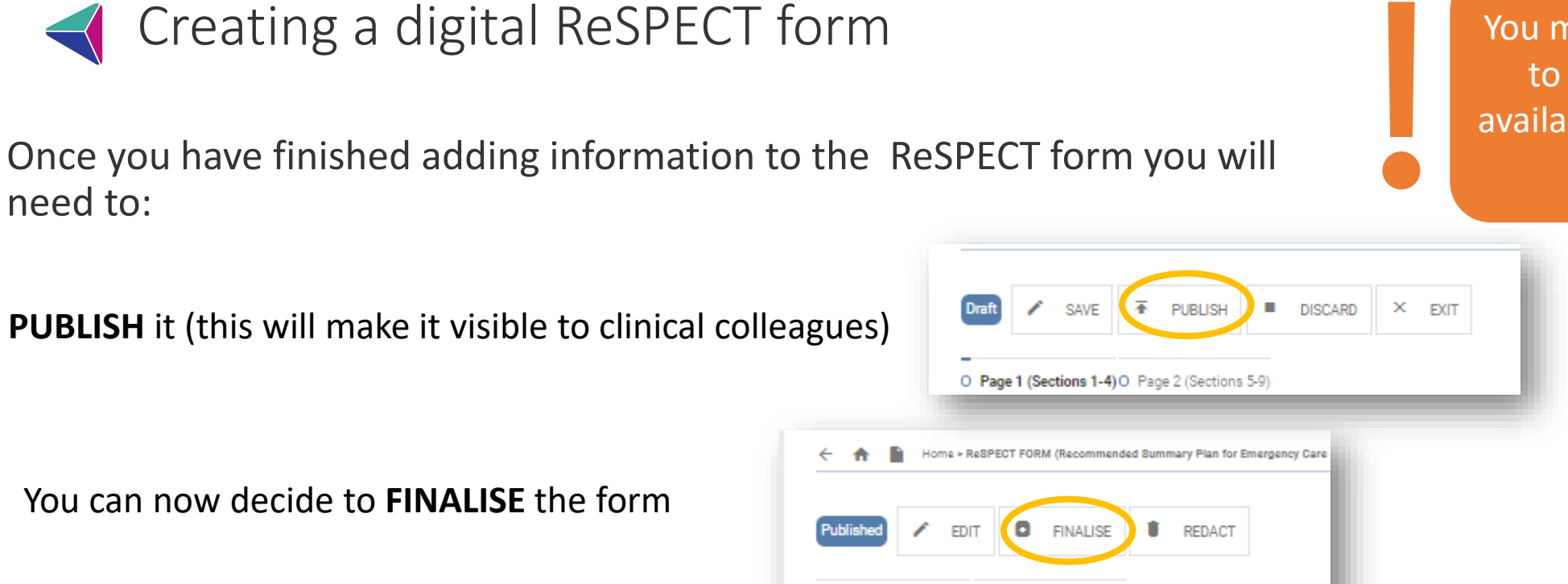

You must click **PUBLISH** to make this form available for other users to view

When you Publish or Finalise a newly created ReSPECT you will see a pop-up window with the PDF generator which will enable you to print it. See further slides for printing instructions.

O Page 1 (Sections 1-4) O Page 2 (Sections 5-9)

If you are unable to finish the form you can **SAVE** it to be able to come back to it later:

need to:

|      | 1   | SAVE     | Ŧ    | PUBLISH | -         | DISCARD | × | EXIT |  |
|------|-----|----------|------|---------|-----------|---------|---|------|--|
| Page | on. |          |      | 50      | ns 5-9)   |         |   |      |  |
| -    | 8   | Save and | Exit | _       |           |         |   |      |  |
| Сар  | ê   | Save and | Keep | Lock 19 | this plar | 1       |   |      |  |

Please note SAVING a form without publishing it first locks it for other users so only use this option if you will be able to go back to it imminently.

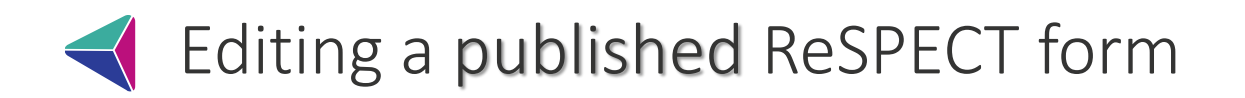

Open the ICR from your clinical system. Select the blue ReSPECT tile on the landing page

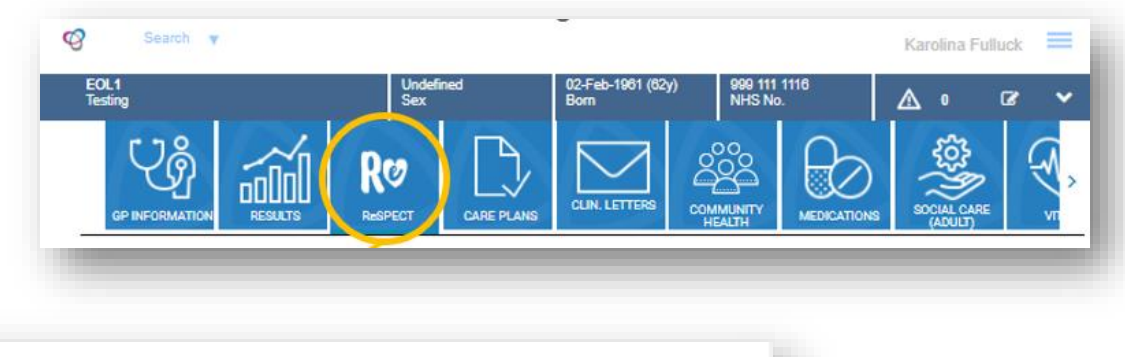

13 REVISIONS

C REFRESH

# Click EDIT

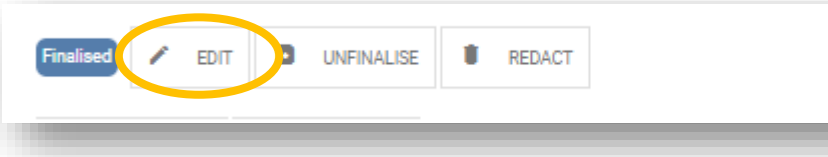

Make the required changes to the form

Click **SAVE** 

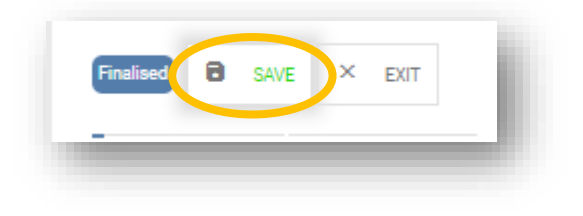

Saving a published form will open the PDF generator to print the new version of the form (see slides relating to printing digital ReSPECT form).

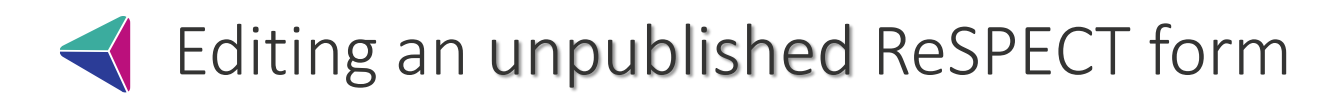

When you have started to create a Digital ReSPECT form but it has not yet been published only you will be able to view it. In order to make it viewable for your colleagues you need to retrieve it from the Drafts.

Open the ICR from your clinical system.

Click on the Drafts Icon.

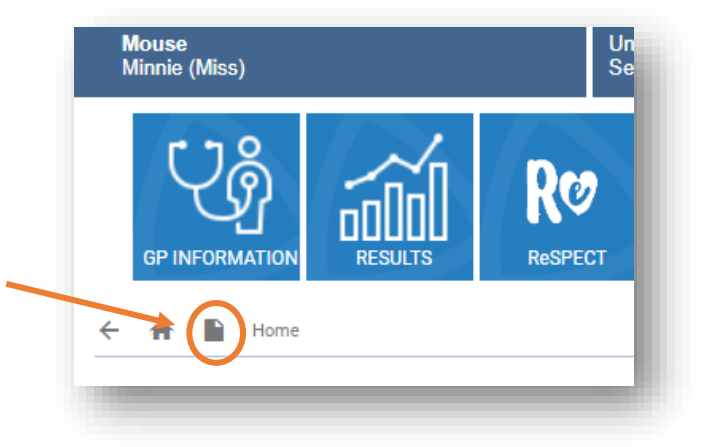

Select the draft Respect form from the list and once it opens you will be able to continue with your edits then click **PUBLISH** 

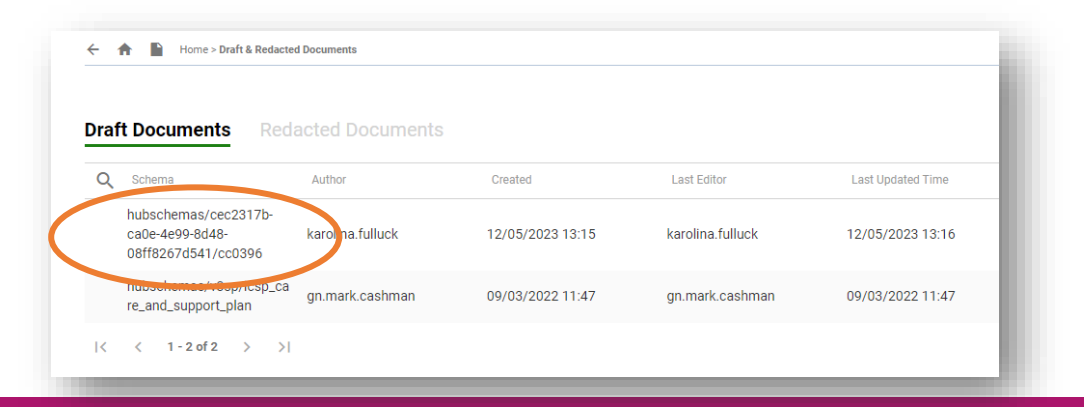

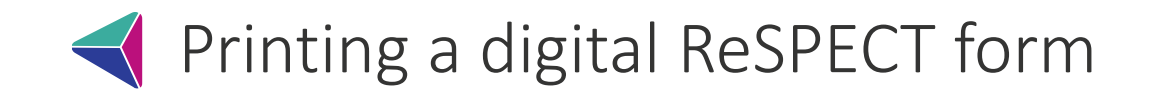

In order to print a digital ReSPECT form you need to click **PUBLISH** or **FINALISE** (for new forms) or **EDIT** then **SAVE** (for existing forms) – this opens a PDF generator from which you can print the form:

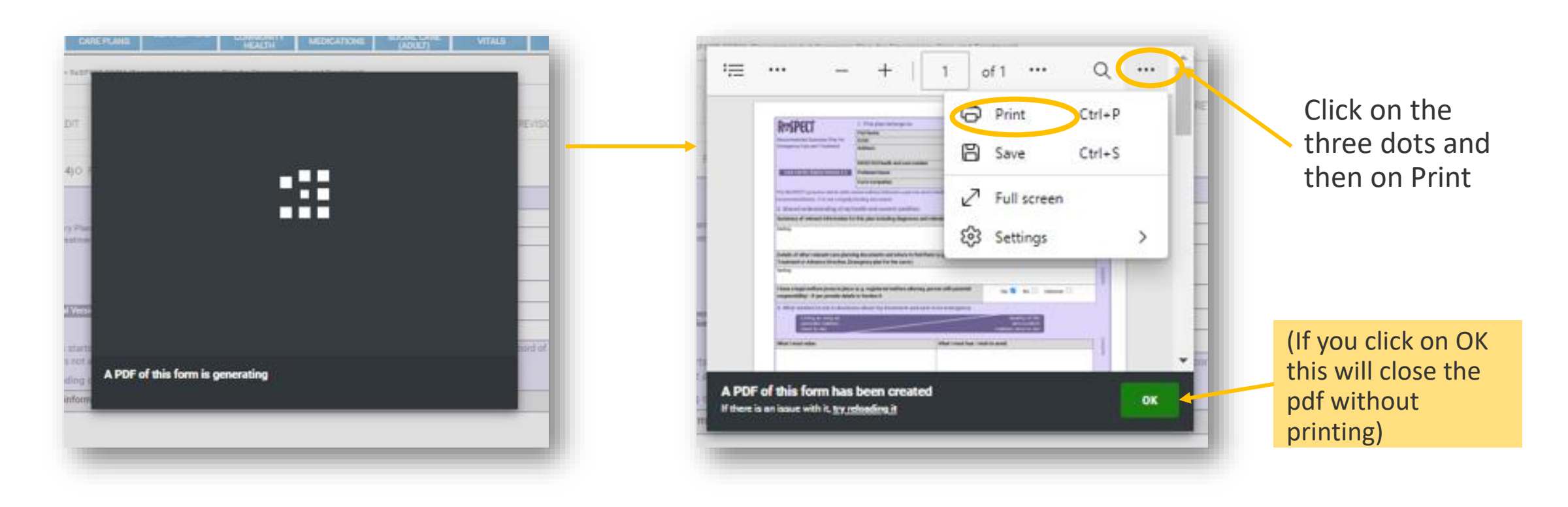

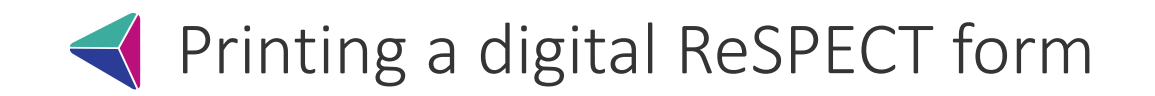

You will then see a Print preview screen where you can print your form as required:

| Print ?                                                   | 20204.5.10 M Depter AnDECT (2019) (According to Learning Parc In: Grouping Case and Teachment) Incl. Inter-                                                                                                    | in colour              |
|-----------------------------------------------------------|----------------------------------------------------------------------------------------------------|------------------------|
| Printer          JHS-Brother on BSWVMVCC01         Copies | 1. State strategy     1. State strategy     1. State strategy       Improve the strategy     1. State strategy     1. State strategy       Improve the strategy                                                                                                    | Click 'Mo<br>under the |
| 1                                                         | Ministry of the distribution of purpose from some of the to first first first in the distribution of the distribution of the distredistry of the distribution of the distribution of th                          |                        |
| Layout                                                    | The set of units and a set of the set of the set of th    | Pap                    |
| O Portrait                                                | Mart nam data<br>Nag ata bang Upa Angula<br>Nag ata bang                                                                                                    |                        |
| C Landscape                                               | Clinari muunomohteele ke narayaang ana andi huntanari      Mandaa asinadag ta                                                                                                    | A                      |
| Pages                                                     | Liver<br>may provide strate patients on second-matching strategies are may will be availed a strategie (parper des patients) and strategies and strategies<br>matching and strategies and strategies and st | /                      |
| O All                                                     | Mining wave all Marceller at a second second s                                                                                                    | Scal                   |
| Odd pages only                                            | Nargen Brancisco I and Anno 1990                                                                                                    |                        |
| Even pages only                                           |                                                                                                    | $\sim$                 |
| () e.g. 1-5, 8, 11-13                                     | 20428-2.80 M     2049     2049     2049     2049     204     204     204     204     204     204     204     204     204     204     204     204     204     204     204     204     204     204     204     204     204     204     204     204     204     204     20     20     20     20     20     20     20     20     20     20     20     20     20     20     20     20     20     20     20     20     20     20     20     20     20     20     20     20     20     20     20     20     20     20     20     20     20     20     20     20     20     20     20     20     20     20     20     20     20     20     20     20     20     20     20     20     20     20     20     20     20     20     20     20     20     20     20     20     20     20     20     20     20     20     20     20     20     20     20     20     20     20     20     20     20     20     20     20     20     20     20     20     20     20     20     20     20     20     20     20     20     20     20     20     20     20     20     20     20     20     20     20     20     20     20     20     20     20     20     20     20     20     20     20     20     20     20     20     20     20     20     20     20     20     20     20     20     20     20     20     20     20     20     20     20     20     20     20     20     20     20     20     20     20     20     20     20     20     20     20     20     20     20     20     20     20     20     20     20     20     20     20     20     20     20     20     20     20     20     20     20     20     20     20     20     20     20     20     20     20     20     20     20     20     20     20     20     20     20     20     20     20     20     20     20     20     20     20     20     20     20     20     20     20     20     20     20     20     20     20     20     20     20     20     20     20     20     20     20     20     20     20     20     20     20     20     20     20     20     20     20     20     20     20     20     20     20     20     20     20     20     20     20     20     20        | 0                      |
| Print on both sides                                       | Income data, and mandre energi se fermionate data ta alternative Rev to trade data and ta device the origin and ta analysis and and ta analysis and ta analysis and ta an        | Ŭ                      |
| Print on one side 🗸 🗸                                     | 1         The interactive strength that is the analysis (bit that AL, C, C, W and parts in this is the interactive strength that is the analysis of the interactive strength that is the interactive strength that is the interactive strengeh that is the interactive strength that is the interactive st                                   | 0                      |
| More settings 🗸                                           | C     C    C    C            |                        |
| Print using system dialog (Ctrl+Shift+P)                  | 2     The share the and analysis of an advanced by shares a start by the first the start between both the share that the start of the start between the start between                              | Pag                    |
|                                                           | Image: Second system         Mark specify         Mark specify         Mark                                                                                                    | 1                      |
| Print Cancel                                              | 1 kompanya antikaka kuta kuta kuta kuta kuta kuta kuta                                                                                                    |                        |
|                                                           |                                                                                                    | Qua                    |

NB we suggest changing the scale to 80% in print settings for optimum sizing of the document, and to print in colour if possible.

Click 'More Settings' and type 80 under the 'Scale (%)' field:

| A4                      | ~ |
|-------------------------|---|
| Scale (%)               |   |
| O Fit to printable area |   |
| Actual size             |   |
| <b>O</b> 80             |   |
| Pages per sheet         |   |
| 1                       | ~ |

WHERE AVAILABLE: While patients are on the ward place the form in the purple ReSPECT folder but do not send the folder home with the patient when discharged

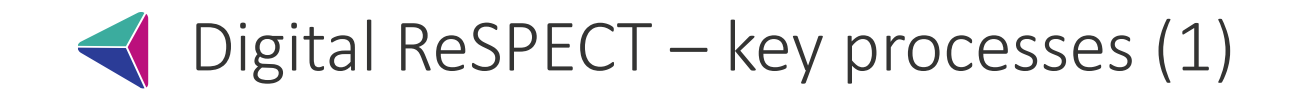

- If a patient needs a ReSPECT plan completing, you should complete a digital plan. This includes when records indicate they have had a ReSPECT/TEP form in place at some point but is not immediately available for you to review.
- Any time a digital plan is updated it is the responsibility of the person updating the plan to ensure a paper copy is printed out and put in the notes / given to patient, and removing any countersignatures if they pre-date the updated information.
- If a patient has a current paper ReSPECT plan that needs updating, then you should create a new digital plan and strike out the existing paper plan.

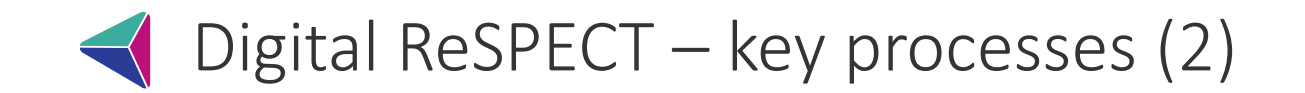

- If a patient has a currently valid ReSPECT plan in the community, this should be updated at an appropriate time e.g. at annual review or during conversations about advance care planning. These updates should be completed on the digital plan, and the existing plan crossed through.
- If there is a discrepancy between the digital ReSPECT plan and a traditional paper plan, you must find out the patient's preferences as soon as possible, and the digital ReSPECT plan must be updated accordingly. The paper plan should be crossed through.
- If you are at an inpatient facility and a patient is registered with a GP that does not share to the ICR, you should complete a digital ReSPECT plan as normal. However you must ensure that the clinical recommendations are included in discharge documentation so that community providers are made aware of the plan.

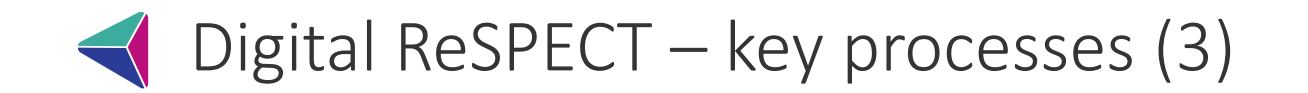

- You **must not wet sign** a printed copy of a digital plan using pen and ink.
- The 'Senior Responsible Clinician' section should ideally be signed by the relevant clinician on their own login. However, it is acceptable for these details to be entered using another member of staff's login as long as it is clearly documented in the summary box of section 2 that it has been signed electronically on behalf of the Senior Responsible Clinician.
- If you work in the community and need to fill in plans in patient's homes, please treat these copies as the paper 'printout', and then fill in a digital ReSPECT plan on the ICR back at base to ensure that the single source of truth is preserved, and this plan is available for others to view.
- ReSPECT capacity assessments should be scanned as JPEG/PNG and uploaded to the 'Care Planning – Supporting Documents' section in ICR Care Plan tile – please see the process at the end of this guide for more information

# ✓ Digital ReSPECT – how to transcribe a plan

- If a patient has a traditional paper/Ardens ReSPECT plan that is currently valid and no changes are required then this should be transcribed to a digital plan, following the advice below, and the existing plan crossed through.
  - Please transcribe the plan word-for-word and clearly document the following in Section 2 (Summary of Important Information):

'This plan has been transcribed from a paper plan completed by [main signatory of form] on [date plan originally completed] and electronically signed on their behalf by [your name] on [today's date]'.

- This this will help show that the plan has been transcribed and provide an audit trail for the electronic signatures.
- N.b. this process should only be followed where no changes are being made to the content of the form, and as such you do not need the original signatories to sign the form again.

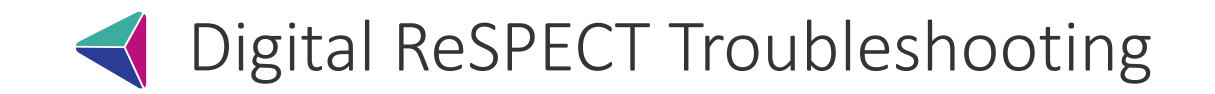

#### I can't see a Print button

To print the form you will need to unfinalise and finalise it – this opens a pdf generator which can then be printed

## I get 'Document Locked' window

This is when another user is/was filling out the form and has not published/finalised it.

If the form has last been updated a while ago, you should contact your IT team/ICR support team (<u>bswicb.icrsupport@nhs.net</u>) to request it to be REDACTED to enable you to make necessary updates.

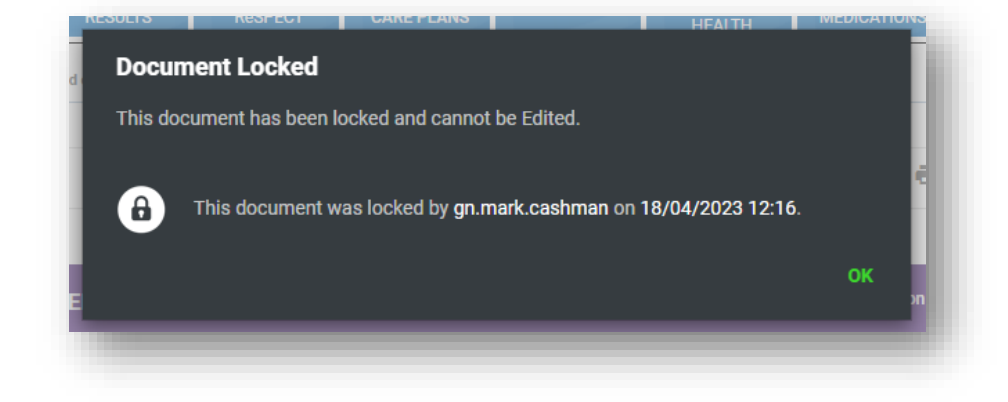

# The ReSPECT form has been filled out in error / patient has requested deletion

Contact your IT team/ICR support team (<u>bswicb.icrsupport@nhs.net</u>) to request deletion of the form.

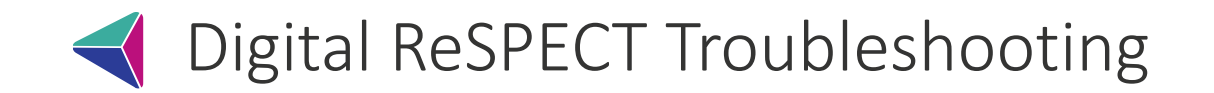

## Next of Kin information not available at the time of creation

If you do not have this information at the time of creating a form, enter the following and publish the form:

NoK: N/A

When upon opening the ICR you see a red text saying: Patient declined to have an electronic record

This message appears when a patient has dissented from having their data shared.

If the patient wishes to be opted in, they will need to speak to their GP to add the relevant opt in code (XaKRv) into SystmOne.

The GP should add the code using the consultation screen or adding directly via the read code browser in SystmOne. The new code will override the previous one, so they don't need to remove the existing opt out code

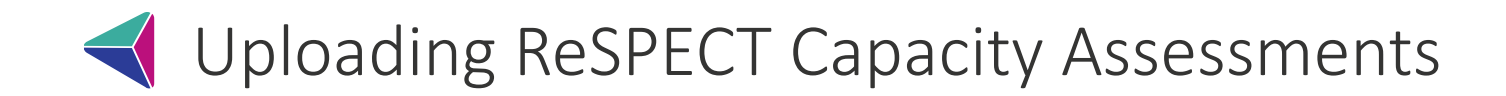

- Scan ReSPECT capacity assessment to either email or folder
- Advanced Settings Change file type to JPEG

 Open the patient in your clinical system (SystmOne / Millenium etc) and then open their Integrated Care Record

• Select Care Plans blue tile

EPR

ICR

ICR

ICR

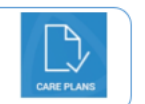

• Select Care Planning: Supporting Documents

Select *Create* (If uploading a document for 1st time)
Or select *Edit* (if uploading an updated document or if forms already exist in this part of ICR)

 Scroll down to Cardio Pulmonary Resuscitation -Supporting Documents and Images Section

Select Add New Item

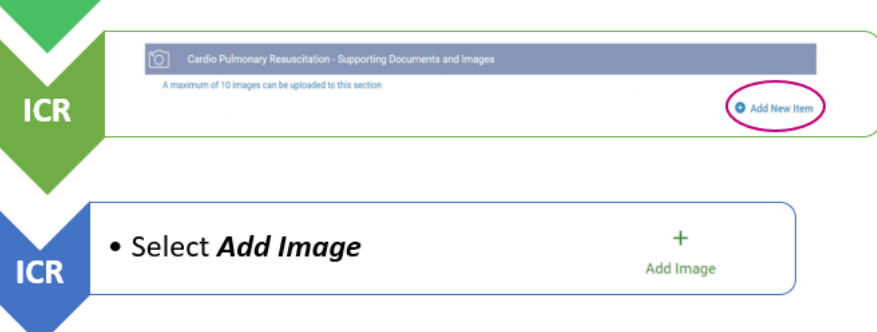

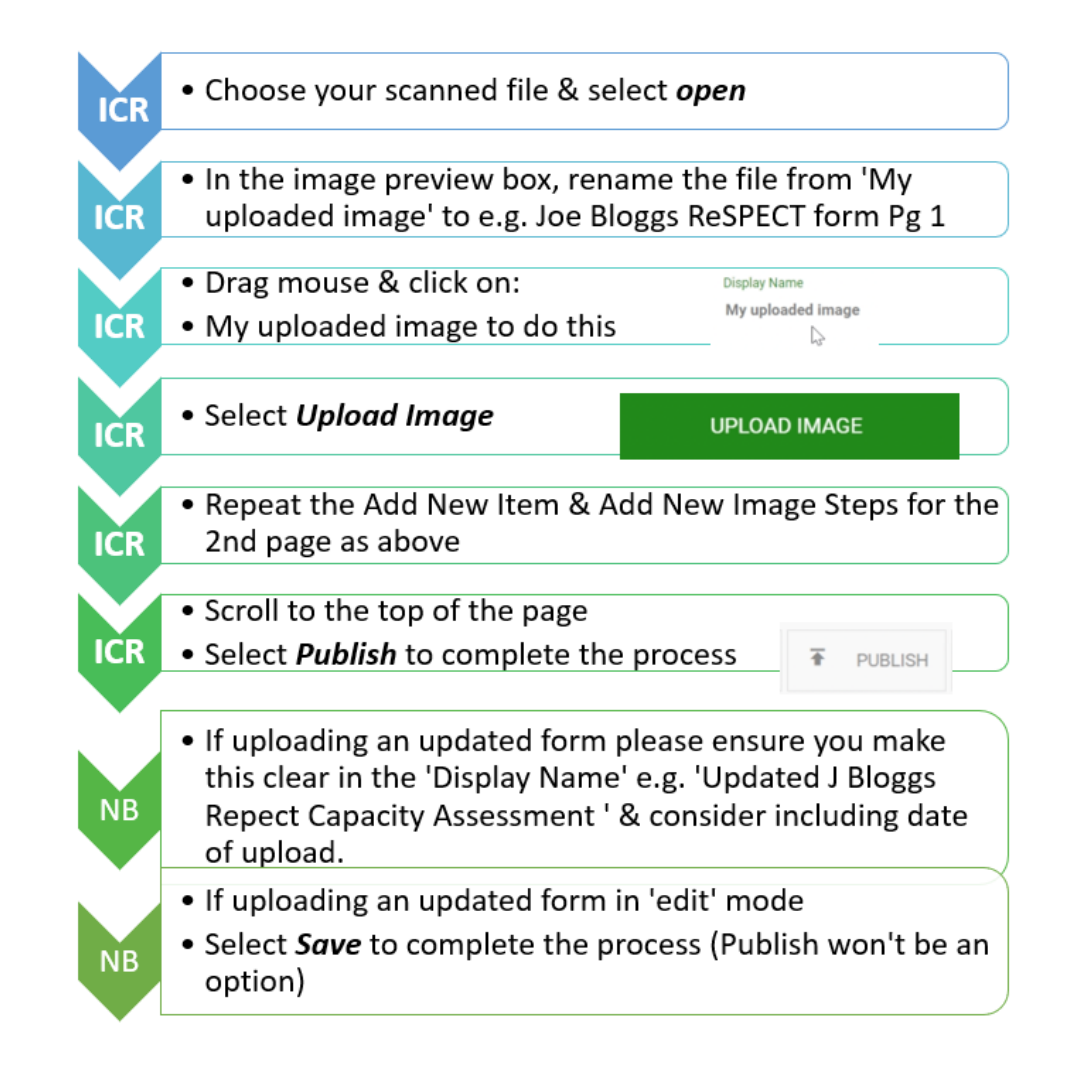

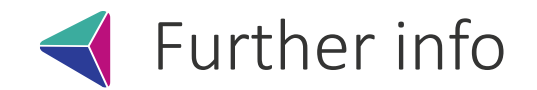

For more information about how to use our other platforms (such as the EoL ICR) and integrate these systems into primary care admin processes, please check the guides <u>here</u> (under the EoL ICR tab at the bottom of the page).

If you have any further questions, concerns that the above processes don't fit in to how you currently work, or feedback about any positive or negative experiences with Digital ReSPECT plans then please contact us below:

Karolina Fulluck – BSW ICB Project Manager – <u>karolina.fulluck@nhs.net</u>

**Dr Natasha Wiggins** - Palliative Medicine Consultant, and BSW Digital Lead for Palliative and End of Life Care - <u>natasha.wiggins1@nhs.net</u>